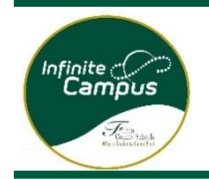

# 本表单必须由具备监护权的家长或监护人填写

注册必须由学校审核,然后才能正式注册。

| 步驟 1: | 為在線申請創建個人資料 |
|-------|-------------|
| 第2步:  | 輸入所有必填信息    |
| 第3步:  | 確認並提交       |

#### 1. 选择您首选的语言,然后开始注册过程。

| Infinite (مربعة)<br>Campus<br>English   Español   سربية   Français   Korean   Chinese   Portuguese   Russian |  |
|----------------------------------------------------------------------------------------------------|--|
| د التي شيخه له:<br>C Current Year 2024-2025<br>Next Year 2025-2026                                           |  |
| فلان                                                                                                    |  |

#### 根据完成此过程的人员提供的信息创建在线帐户。

|   | عام التسبير<br>Next Year 2025-2026                                                                                                    |  |
|---|----------------------------------------------------------------------------------------------------|--|
|   | * الاسم الأول تولي الأمر /الوحني                                                                                                    |  |
| ( |                                                                                                    |  |
|   |                                                                                                    |  |
|   | * اسم عائلة ولي الأمر/الوحي                                                                                                    |  |
|   |                                                                                                    |  |
|   | * طوان البريد الإكثروني لولي الأمر / الومس                                                                                                    |  |
|   | user@example.com                                                                                                    |  |
|   | * تعقق من طوان البريد الإكثرولي                                                                                                    |  |
|   | user@example.com                                                                                                    |  |
|   | <ul> <li>يرجى وهن علامة على هذا الدريع إذا اللعق الطالب الذي يتم المائه بالمدرسة بمدرسة في هذه الملطقة التغيمية من قبل</li> </ul>                          |  |
|   | •                                                                                                    |  |
|   | برجى كتابة الأهرف والأرقام التي تراها معروضة أدناء. إذا لم تستطع قراءة الأهرف والأرقاب برجى لتقر فوق الميقة الزرقاء أسقل الصورا<br>*   إلاستلام معروة أغرو |  |
|   | 23f6b                                                                                                    |  |
|   |                                                                                                    |  |
|   |                                                                                                    |  |
|   | يده السيرل                                                                                                    |  |

شكرًا لك على بدء عملية الصجيل عبر الإنثريت. ستثلق رسالة بد قليل عبر عنوان البريد الإلكتروني الذي أدخلته. ستحتوي هذه الرسالة على رابط يقودك إلى صفحة الصجيل الرسمي. شكرًا لكم

您將在您輸入的電子郵件地址收到一封電子郵件,其中包含指向官方註冊頁面的鏈接。

- 電子郵件將來自 <u>InfiniteCampus@fultonschools.org</u>。
- 如果您使用的是 Gmail 帳戶, 則需要檢查垃圾郵件和垃圾郵件文件夾。

2. 开始该过程前,请确认您居住在富尔顿县学校所在区域内。

## A. 请点击超链接。

|                                           | ، العزيز /العزيز + العزيز /العزيز +                                                                                                    |                                                                                                    |
|-------------------------------------------|----------------------------------------------------------------------------------------------------|----------------------------------------------------------------------------------------------------|
|                                           | الطومة. يجب على الوالد بالتيني/الوصى إكمال الطلب، قبل البدء، تُرجى تجمع ما يلى Fulton County Schools مرحبًا بالدفي الصجل عبر الإنترنت لنطقة                                      |                                                                                                    |
|                                           | معلومات المسكن العنوان وأرقام الهوائف ومستقدات إنبات الإقامة                                                                                                    |                                                                                                    |
|                                           | , معلومات الوالد _ رقم هاتف العلوي و عناوين البريد الإلكتروني                                                                                                    |                                                                                                    |
|                                           | , مطومات الطالب - المطومات الديام عن اثنيا و الصنعية/ الدو اثنية                                                                                                    |                                                                                                    |
|                                           | .جهه اتصنال الطوارئ أرقام الهو اتف                                                                                                    |                                                                                                    |
|                                           | علم النطقة العليمية المطومات بالحالة التي أشغلت بها، رُمِجن التركين على الاستهجاء والحروف الكبير و حائمات الترافية, رُم جي إشغال التاريخ بتشيق شهر /بوم/سته، وأرغام الهاقف بتشيق | لا تفضّل الاسم التكوني للمألب في حل الاسم المستعدل . xxxx-xxxx ملاحطة؛ يتم تعيين الحقول المطوية بعلامة نجمة حمراءه وست |
|                                           | ، بمجرد إرسال الطلب، اتصل بالمدرسه (المدارس) التي تعت بالقيد فنها لإكمال عملية القير وعقدم المستندات الأصلية للتحقق. سيؤدي عدم القيام بهذا إلى عدم تسجيل الطالب (الطلاب) رسميًا  | ويستطنع ولى الأمر أو الوصمي محمول كل المستدات المطلوبة خلال استكمال الطلام                                             |
|                                           | . إذا احتجت إلى مساعده، فكصل بالمدرسة التي كمت بالقود فيها. القر فرق الرابط اددة ليده عملية الصجول                                                                               |                                                                                                    |
|                                           | https://campus.fultonschools.org/campus/OLRLoginEmail/fulton?appGUID=17B2D3CF-BCAC-461B-8F29-8E50940869CF                                                                        |                                                                                                    |
|                                           | بدكل الكر                                                                                                    |                                                                                                    |
|                                           | B. 选择 <b>您首</b> 选 <b>的</b> 语. 确认 <b>您的身份并</b> 签署 <b>表</b> 单。                                                                                                    |                                                                                                    |
| Infinite<br>Campus y<br>English   Español | <b>تلا<i>يا: Em</i><br/>ا الحربية   Français   Korean   Chinese   Portuguese   Russian</b>                                                                                       | 申请编号 206893<br>申请对象 Next Year 2025-2026                                                                                |

\*表示必填字段

欢迎

, ! 请在下框中输入您的名字和姓氏。

在下框中输入您的姓名,即表示您证明自己获得授权填写本申请资料,您输入/确认的数据就您所知是真实准确的。在学校建筑内完成注册过程时,请准备出示有效的身份证件。 请键入您的姓名以继续\*

提交

C. 记住确认号#。填写每个选项卡中的信息。任何未填写的信息都将以红色显示。

所有必答的问题都带有红色星号(\*)

"学生的主要家庭"选项卡 - 请在全部四(4) 个区段内输入信息。请点击"下一个"以移动至下一个区段。

| Infinite<br>Campus 在线注册<br>English   Español   العربية   Français   K | Korean   Chinese   Portuguese   Rus | sian  | 申请编号 206893<br>申请对象 Next Year 2 | 025-2026 |   |
|-----------------------------------------------------------------------|-------------------------------------|-------|---------------------------------|----------|---|
| $\checkmark$                                                          | 2                                   | 3     | 4                               | 5        |   |
| 学生主要家庭情况                                                              | 家长/监护人                              | 紧急联络人 | 学生                              | 已完成      |   |
| *表示必填字段                                                               |                                     |       |                                 |          |   |
| ♥申请类型                                                                 |                                     |       |                                 |          | + |
|                                                                       |                                     |       |                                 |          | + |
| 🔮 实际地址                                                                |                                     |       |                                 |          | + |
| 🔮 邮寄地址                                                                |                                     |       |                                 |          | + |
| ♥ 手动输入地址                                                              |                                     |       |                                 |          | + |
| · 保存/继续                                                               |                                     |       |                                 |          |   |

■ 实际地址 - 您输入门牌号时, 潜在地址将显示在框内。如果列出了您的地址, 请选择该地址。

| العقوان القطي 🔾                                                                                                    |                                                                                                    |                                                                                                    |                                           | -                                                           |
|----------------------------------------------------------------------------------------------------|----------------------------------------------------------------------------------------------------|----------------------------------------------------------------------------------------------------|-------------------------------------------|-------------------------------------------------------------|
| د أن يظهر الحوان فى المريم، انتر فوقه لملء الحترل الأخرى<br>حميل إلباني من مستندات الإقامة الداد أو تعنيمها إلى المنرسة<br>Out of District, A إذا م يتم تحميد العوان، فأمقل 000<br>على السؤال "هل مذاك عوان بريدي منتصل؟" ثم أدخل الحران | حلى إلى الحقول أنداد مع البدء بركم الشارع واسم الشارع، بمجن<br>يُرحي الملاحظة: بعد الإشارة إلى تغيير الخوان، يجب ته<br>يل مسنحة الإمقال اليعوي اختر 20000 ,nywhere, GA, 00000<br>. واما في حالة وجود عنوان بريدي منتصل، فحد "سم" كاجابة : | بُرجی إدخال عنوانك الذ<br>ل <b>عنوان البريدي</b> ثم انتر فوق "التالي<br>قل العنوان الفعلي الذي لم يتم تحديد | العنوان البريدي" في صفحة ا<br>لا" ثم أنه. | وانقر قوق الثالي. اختر حالة "مذا العنوان هو الحوان النعلي و |
| بادئة * رقم الشارع                                                                                                    | * اسم الشارع                                                                                                    | العلامة                                                                                                    | الاتجاه                                   | الشقة                                                       |
|                                                                                                    |                                                                                                    |                                                                                                    |                                           |                                                             |
| 1535                                                                                                    |                                                                                                    | •                                                                                                    | •                                         |                                                             |
| * المدينة                                                                                                    | * الولاية                                                                                                    | * الرمز البريدي                                                                                             | ملحق                                      | المقاطعة                                                    |
|                                                                                                    | <b></b>                                                                                                    |                                                                                                    |                                           |                                                             |
|                                                                                                    | · · ·                                                                                                    |                                                                                                    |                                           |                                                             |
| مسح حقول الحارين<br>انقر فوق عنوائك إذا كان يظهر في المربع                                                                                                    |                                                                                                    |                                                                                                    |                                           |                                                             |
| 1535 BAINBRIDGE LN ROSWELL, GA 3007                                                                                                    | 76                                                                                                    |                                                                                                    |                                           |                                                             |
| 1535 BAKERS GLEN DR DUNWOODY, GA 3                                                                                                    | 30350                                                                                                    |                                                                                                    |                                           |                                                             |
| 1535 CHAPARRAL PL SANDY SPRINGS, G<br>1535 Chicory WAY Alpharetta, GA 30005                                                                                                    | A 30350                                                                                                    |                                                                                                    |                                           |                                                             |
| 1535 DEERFIELD PT ALPHARETTA, GA 30                                                                                                    | 0004                                                                                                    |                                                                                                    |                                           |                                                             |
| عليك تحديد عنوان من القائمة أعلاه                                                                                                    |                                                                                                    |                                                                                                    |                                           |                                                             |
|                                                                                                    |                                                                                                    |                                                                                                    |                                           |                                                             |

التغييبة أن حد حدرث أي تغير في الخزان. ويجب انتبع القامة ويهما اسم ولي الأمر (أولياء Station County Schools يقتم الأشخاص السيزولون عن شجل طلب الباني من سندات الإقلمة من قلمة مستندات الإقلمة التي يمكن التقلق منها حد الشجل الأولى في منطقة الأمر) الوصي (الأرصياء) وحاويتهم ويجب أن يكون أحد الإختر عدان أن كورياء والأمر يجب أن يكون إليثا للإقلمة، ويمكن لأولى أولى الأولى الأولى أولى منطقة التي يمكن التقلق منها أدانه، وتقدم مستندات الإقلمة عن قصر من التقلق منها المرابع المرابع المنوع من المستدات الأولى في منطقة الأمر) الوصي (الأرصياء) وحاويتهم ويجب أن يكون أحد أن كورياء والأمر يحد أن يكون إليثا للإقلمة، ويمكن الأولى الأولى الأولى الأولى الأولى الأولى الأولى أوليا الأمر المرابع الأولى أوليا الأمر المرابع المرابع المرابع المنتقل منها أدانه، ويجب أن يكون أحد القلم ويمكن الأولى الأولى الأمر المرابع المرابع المرابع المتقل عنها أن المرابع المرابع ويقلب المدين أمر في المرابع المرابع المرابع وعلم المرابع المولى والتقليب المرابع المرابع المرابع المرابع المرابع

- 如果地址未列出,请遵循框内提供的指示。请点击"下一个",并填写剩余的地址信息,尤其是邮寄地址 与实际地址不同时。按"保存/继续"
  - "家长/监护人"选项卡 填写所有家长/监护人信息。
    - 所有带红色星号(\*)的信息都是必填信息。
    - 添加该学生的所有家长和监护人。这包括学生是否与监护人同住。确认输入的信息是否正确。

确认所有家长/监护人均已列出,并点击"保存/继续"

| ولي الأمر /الوصبي                                                                                                    |                                                                                                    |                                                     |                                               |            |  |
|----------------------------------------------------------------------------------------------------|----------------------------------------------------------------------------------------------------|-----------------------------------------------------|-----------------------------------------------|------------|--|
| تعديلات على اصطحاب الطلاب من المدرسة.<br>ني (0.C.G.A. 20-2-78) وقة لذلون جررجا الرسمي المنس<br>2 اصدال الطواري/ فائمة المغولين باصطحاب الطالب من المدرسة. | مة المغرلين باصطحاب الطالب من المدرسة. وقد يأذن الشخص الذ<br>جل الطالب لشخص أو أشخاص أخرين بإجراء تحتيلات على جهانا | حلومات جهات اتمدال الطوارئ الخاصة بالطالب/ كانا<br> | ى للشخص الذي سجل الطالب بإجرا ٥ تحديلات على ه | لا يسمح سو |  |
| الاسم الأول                                                                                                    | اسم العائلة                                                                                                    | الجنس                                               | تم                                            |            |  |
| test                                                                                                    | test                                                                                                    | М                                                   | (¥)                                           | >          |  |
| إحداثه ولى أمر/ومنى جنيد                                                                                                    |                                                                                                    |                                                     |                                               |            |  |
| NULL                                                                                                    |                                                                                                    |                                                     |                                               |            |  |
| يكرجن إدراج جعب أولبناء الأمور /الأوصباء الأساسيين في هذه المنطقة                                                                                         |                                                                                                    |                                                     |                                               |            |  |
| حظ/استمرار رجوع >                                                                                                    |                                                                                                    |                                                     |                                               |            |  |

 紧急联络人 - 输入除家长/监护人以外的人员的所有紧急联络信息。这包括作为必填信息的姓名、性别 和手机号码。仅限输入在家长/监护人无法出现时有权接走学生的紧急联络人。请按照优先顺序列出。 最多可以输入 4 个紧急联络人。

| جهة اتصال الطواري                                                                                                    |                                                                                                    |                                                                                                    |                                                                                                |  |
|----------------------------------------------------------------------------------------------------|----------------------------------------------------------------------------------------------------|----------------------------------------------------------------------------------------------------|------------------------------------------------------------------------------------------------|--|
| جه مسم حرين من معرب المربع المعرب المربع المعرب المربع من المربع المعرب المعرب الم<br>لمعرب المعرب المعرب المعرب المعرب المعرب المعرب المعرب المعرب المعرب المعرب المعرب المعرب المعرب المعرب المعرب المعرب المعرب<br>المعرب المعرب المعرب المعرب المعرب المعرب المعرب المعرب المعرب المعرب المعرب المعرب المعرب المعرب المعرب المعرب المعرب المعرب المعرب المعرب المعرب المعرب المعرب المعرب المعرب المعرب المعرب المعرب المعرب المعرب المعرب المعرب المعرب المعرب المعرب المعرب المعرب المعرب المعرب المعرب المعرب المعرب المعر<br>لمعرب المعرب المعرب المعرب المعرب المعرب المعرب المعرب المعرب المعرب المعرب المعرب المعرب المعرب المعرب المعرب المعرب المعرب المعرب المعرب المعرب المعرب المعرب المعرب المعرب المعرب المعرب المعرب المعرب المعرب المعرب المعرب المعرب الم |                                                                                                    |                                                                                                    |                                                                                                |  |
| الاسم الأل                                                                                                    | اسم العلقة .<br>اسم العلقة .                                                                                                    | اليتس                                                                                                    | ٩                                                                                              |  |
|                                                                                                    | ا مئوفر ک                                                                                                    | . لا ئوجد أي سجلات                                                                                                    |                                                                                                |  |
| ،<br>ء سجلات جديدة في هذا القسم للأشخاص الثالي ذكر ه                                                                                                    | بَّمْتَع إِنِشَاءَ سَجَلَاتَ مَكْرَرَةَ، بُرُجِي عَدَم إِنِّشَا                                                                     |                                                                                                    |                                                                                                |  |
| الأسم بالكامل                                                                                                    | السيب                                                                                                    |                                                                                                    |                                                                                                |  |
| test test                                                                                                    |                                                                                                    | موجود في الطلب بالفعل بصفته ولي الأمر أو الوصمي                                                                                    |                                                                                                |  |
| أهنف جهة اتعنال طوارئ جنودة<br>NULL                                                                                                    |                                                                                                    |                                                                                                    |                                                                                                |  |
| تصل بجهات اتمنال الطوارئ حنب ترتيبهم برجى التأك<br>ديم هوبة ملائمة قبل تسليم الطالب لجهات اتصدال الطوارع                                                                                                    | ر حلى المترسة الوصول إلى ولى الأمر. في حال حتوث حالة طارثة، فنا<br>الوصول إلى ولى الأمر. أو الوصني المنتؤول من تسجيل الطالب. يجب تة | لا تترج أي شخص مذكور في قسم ولي الأمر/ الوصي في الطلب. إذا تُحَ<br>ربحي له إجراء تحديلات على فلنمة جهات اتصال الطواري؛ في حال تحتر | بُرج، إنشال مطومات عن <b>جهة اتصال طواري وا</b> حدد على الأقل، ل<br>من ذكر أي من هؤلام الأمشاص |  |
| أقصني عند لجهات اتصال الطوارئ هو \$                                                                                                    |                                                                                                    |                                                                                                    |                                                                                                |  |
| حظ/استمران رجوع >                                                                                                    |                                                                                                    |                                                                                                    |                                                                                                |  |

学生-请输入您想注册的每个学生的所有信息。您可以在同一个在线注册过程中输入所有学生。选择"下一个"以在不同的区段间移动。

| الطالب                                                       |                                                    |                       |                            |   |
|--------------------------------------------------------------|----------------------------------------------------|-----------------------|----------------------------|---|
| NULL                                                         |                                                    |                       |                            |   |
| الاسم الأول                                                  | اسم العقلة                                         | الجنس                 | المدرسة                    | 4 |
|                                                              | متوفرة                                             | .لا توجد أي سجلات ،   |                            |   |
| ۔<br>دم إنشاء سجلات جديدہ فی هذا القسم للأشخاص التالی ذکر هم | المنع إنشاء سجلات مكررة، يُرجى عد                  |                       |                            |   |
| الأسم بالكامل                                                | السبب                                              |                       |                            |   |
| test test                                                    |                                                    | ، ولى الأمن أو الوصني | موجود في الطلب بالفعل بصنف |   |
| Example Emergency                                            | موجود في الطلب بالفعل بصفته أحد جهات اتصال الطوارئ |                       |                            |   |
| إهناقه طالب جنرن                                             |                                                    |                       |                            |   |
| NULL                                                         |                                                    |                       |                            |   |
| وصف إضافة طالب                                               |                                                    |                       |                            |   |
| رجزع ک                                                       |                                                    |                       |                            |   |

仔细审阅每个区段。所有必答的问题都带有红色星号(\*)。输入所有学生信息后,请点击"保存/继续"并确认信息 正确无误。

### 3. 查看信息並提交。

对于全体学生而言,表格在线提交后,家长必须造访学生就读的学校,提供必备资料以完成注册过程。